# FOSSLight Hub v2.0

### 24.11.12 이혜인

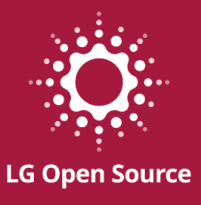

# UI 2.0: 공통 요소와 새로워진 포인트

# UI 2.0 무엇이 달라졌나요?

### UI 1.0 의 Project 화면

|                 | License List 🛛 User | Settings ⊗ Project List ⊗ |            |                |                               |          |               |                   |        |          |         |              |              |          |                           |
|-----------------|---------------------|---------------------------|------------|----------------|-------------------------------|----------|---------------|-------------------|--------|----------|---------|--------------|--------------|----------|---------------------------|
| 🕨 FOSSLight     |                     |                           |            |                |                               |          |               |                   |        |          |         |              |              |          |                           |
| v1.6.3          | ID                  |                           | Project    | Name           | Created Dat                   | e 🛗 ,    | ,             | Search            |        |          |         |              |              |          |                           |
| English ~       | Creator             |                           | Re         | viewer         | Watche                        | er       |               |                   |        |          |         |              |              |          |                           |
| 양 시스템관리자 Logout | Distribution        |                           | Network S  | ervice         | <ul> <li>Model Nam</li> </ul> | e        |               |                   |        |          |         |              |              |          |                           |
| Statistics      | Status              | Progress Request          | Review Con | nplete Drop    |                               |          |               |                   |        |          |         |              |              |          |                           |
|                 | Priority            |                           | D          | ivision        | •                             |          |               |                   |        |          |         |              |              |          |                           |
| License List    | Copy Chan           | ge BOM Compare            |            | Expand 👻       |                               |          |               |                   |        |          |         |              |              | 🕅 Expo   | rt Add                    |
| OSS List        |                     |                           |            |                |                               |          |               |                   |        |          |         |              |              |          |                           |
|                 | □ ID                | Project Name (Version)    | Status ?   | Identification | Packaging                     | Download | ? Security    | Vulnera<br>bility | CVE ID | Division | Creator | Created Date | Updated Date | Reviewer | Additional<br>Information |
| Project List    | 1 test              | project                   | •          | Start          |                               |          |               | General           |        | N/A      | 시스템관리자  | 2024-11-08   | 2024-11-08   |          |                           |
|                 |                     |                           |            |                |                               | Page 1   | of 1 >> >1 15 | ~                 |        |          |         |              |              |          | View 1 - 1 of 1           |
| 3rd Party List  |                     |                           |            |                |                               |          |               |                   |        |          |         |              |              |          |                           |
| Dinami DD       |                     |                           |            |                |                               |          |               |                   |        |          |         |              |              |          |                           |

# UI 2.0 무엇이 달라졌나요?

### UI 2.0 의 Project 화면

| <b>FOSSLight</b> | =    |               |                          |          |                                       |            | E                    | € ? ⊗ ■ |
|------------------|------|---------------|--------------------------|----------|---------------------------------------|------------|----------------------|---------|
| ⊖ admin   ↔      | Clos | se <b>- «</b> | Project                  |          |                                       |            |                      | » []    |
| 🔁 Dashboard      | +    | Add Project   | ID or Name               |          | My Project <b>Q</b> + Advanced Search |            |                      |         |
| i∃ License       | Сору | Change 💌      | BOM Compare              |          |                                       |            |                      |         |
| 🗮 Open Source    | +    | m <b>↓ ☆</b>  |                          |          |                                       |            |                      |         |
| i≡ Project       |      |               |                          |          |                                       |            |                      |         |
| \Xi 3rd Party    |      | ID 👻          | Project Name             | Status   | OSC Process                           | Download 🧻 | Security             | Creator |
| 📰 Binary DB      |      | 747           | datafile collector       | Progress | Identification > Packaging            |            | Need to resolve(9.8) | abbbb   |
| ☷ Vulnerability  |      | 737           | test sec mail            | Request  | UI 2.0 정책                             |            | Discovered(N/A)      | abbbb   |
| ₩ Self-Check     |      | 736           | Test empty project (1.0) | Request  |                                       |            |                      |         |
| Loser Settings   |      | 735           | <u>dep-test (1)</u>      | Request  |                                       |            |                      |         |
| 🌣 System         |      | 734           | <u>qwer (1.0)</u>        | Request  | 【1. OSC 프로세스기                         | ト 자연스럽기    | ㅔ 스며드는               | UI 설계   |
|                  |      | 733           | <u>test prj</u>          | Request  | 2. 통일성과 직관성                           | 성을 갖춘 U>   | 〈설계                  |         |
|                  |      |               |                          |          | 3. 사용자 중심의 <sup>2</sup>               | 간결하고 직     | 관적인 UI               |         |
|                  |      |               |                          |          | - E                                   |            |                      |         |

### 상단 Status bar 추가

| <b>FOSSLight</b>   | =         |                  |                          |                  |                 |                                                                                                    |                      |                                                              |          |        |        |            |          |
|--------------------|-----------|------------------|--------------------------|------------------|-----------------|----------------------------------------------------------------------------------------------------|----------------------|--------------------------------------------------------------|----------|--------|--------|------------|----------|
| ⊖ admin   ເ→       | Close 🕶   | *                | 748_Identify             |                  |                 |                                                                                                    |                      |                                                              |          |        |        |            |          |
| 🕐 Dashboard        | Sample P  | <u>roject (O</u> | <u>SPO) (1.0)</u>   Prog | gress   Identifi | cation > Packag | ing Need to reso                                                                                                    | lve(9.8)             |                                                              |          |        |        |            |          |
| <b>i</b> ≡ License | 3rd party | DEP              | SRC BIN                  | ВОМ              |                 | 상단                                                                                                    | status               | bar                                                          |          |        |        |            | 8 -      |
| 🗄 Open Source      |           |                  |                          |                  |                 | 프로식                                                                                                    | 넥트의 ·                | 상태를 어디서는                                                     | 한눈에      | 확인     | -      |            |          |
| 🗄 Project          | OSS bulk  | registration     |                          |                  |                 |                                                                                                    |                      |                                                              |          |        |        | Save (Bi   | nary DB) |
| 🗮 3rd Party        | + 🔟       | / ±              |                          |                  |                 |                                                                                                    |                      |                                                              |          |        |        |            |          |
| 🗮 Binary DB        | ID        | Referen          | OSS Name                 | OSS Version      | License         | Download Locatic                                                                                                    | Homepage             | Copyright Text                                               | Vulnera  | Notice | Source | Restrictio | admin    |
| Η Vulnerability    |           |                  |                          |                  |                 |                                                                                                    |                      |                                                              | bility   |        |        |            | check    |
| 🗄 Self-Check       |           |                  | ~ 🔍 X                    | ~ Q X            | ~ Q X           | ~ Q X                                                                                                    | ~ 🔍 x                | ~ Q X                                                        | >= 🔍 x   |        |        |            |          |
| 😂 User Settings    |           |                  |                          |                  |                 |                                                                                                    |                      | copyrighted by the Free Softwar                              |          |        |        |            |          |
| 🔹 System           | 3         | SRC              | FastPID                  | 1.3.2            | LGPL-2.1        | https://github.con                                                                                                    | <u>https://githu</u> | Not the same as property.                                    |          | ~      | ~      |            |          |
|                    | 2         | SRC              | ckeditor5                | 41.4.2           | GPL-2.0         | https://github.con                                                                                                    | <u>https://githu</u> | Copyright (c) 2018 Wolt Enterpr<br>Not the same as property. |          | ~      | ~      |            |          |
|                    | 5         | SRC              | BusyBox                  | 1.13.2           | GPL-2.0         | http://www.busyb                                                                                                    | https://busy         | Copyright (c) 1999-2004 by Erik                              | CRITICAL | ~      | ~      |            |          |
|                    | 4         | SRC              | build-mar                | 3.1.0            | MPL-2.0         | https://github.com                                                                                                    | <u>https://githu</u> |                                                              |          | ~      | ~      |            |          |
|                    |           |                  |                          |                  |                 | ra <a 1="" o<="" page="" td=""><td>f1 &gt;&gt; &gt;=</td><td>200 🗸</td><td></td><td></td><td></td><td></td><td>Count:4</td></a> | f1 >> >=             | 200 🗸                                                        |          |        |        |            | Count:4  |

### 상단 Status bar 추가

- 프로젝트의 상태를 어디서든 한눈에 확인할 수 있도록 하는 상단 status bar
- 버튼을 눈에 띄게 변경하여 누구나 쉽게 기능을 파악할 수 있도록 개선

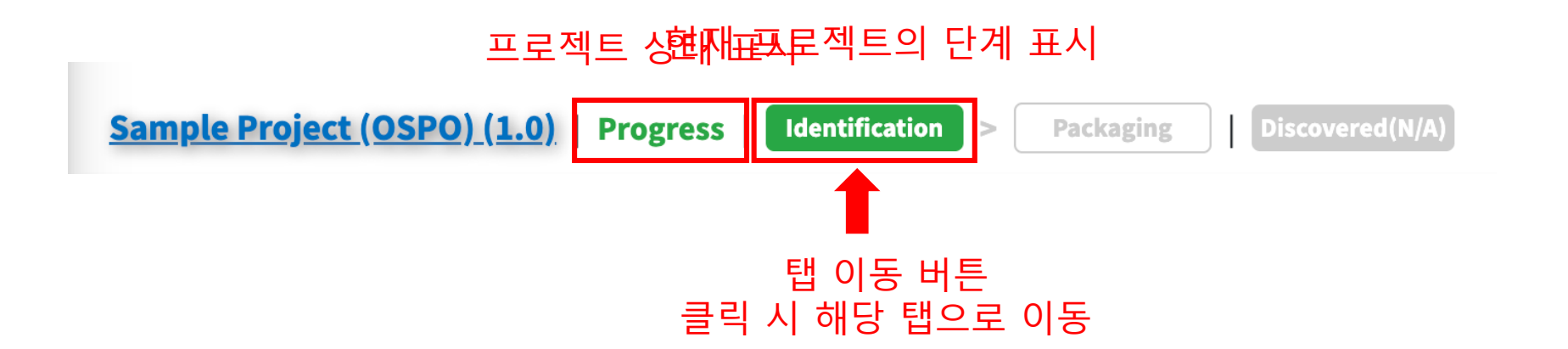

### 버튼 인터페이스 통합: 전체 페이지 제어 버튼

• Information / Identification 등 페이지 전체 Control 버튼을 우측 상단으로 모음

| Project Information        |                                 | < 🗘 🛈 🖬              |
|----------------------------|---------------------------------|----------------------|
| Project Name*              | Project Version                 | Prior *              |
| Example Project            | 1.0_Copied                      | Profice Health and A |
| Permission                 |                                 |                      |
| Everyone Creator & Watcher |                                 |                      |
| Operating System*          | Distribution Type* 🕕            |                      |
| Linux                      | ✓ General                       | ~                    |
|                            | Network service only? O Yes  No |                      |
| Distribution Site* 🕕       | OSS Notice 🚯                    |                      |
| ● opensource.lge.com ○ N/A | General O Platform-generated    | A/N 〇 H              |
| Model Information <        |                                 |                      |
| Additional Information     |                                 |                      |
|                            |                                 |                      |

### 버튼 인터페이스 통합: 전체 페이지 제어 버튼

• 현재 페이지에서 제공하는 기능에 맞춰 버튼 구성이 다름

| rd party                                   |                                            |            |                                    |              | <b>/</b> m n p          |
|--------------------------------------------|--------------------------------------------|------------|------------------------------------|--------------|-------------------------|
|                                            |                                            |            | _                                  | _            |                         |
| 3rd Party Name*                            | empty-project-test                         |            | Open Source Agreement              | No File      | 리셋                      |
| 3rd Party Software Name*                   | empty-no-oss                               |            | OSS Checklist(Open Source<br>List) | No File      |                         |
| 3rd Party Software Version                 |                                            |            | fosslight_binary.txt               | No File      |                         |
| Delivery Form                              | Source Code Form                           |            | Related Documents                  | No File      |                         |
| Permission                                 | Everyone                                   |            |                                    |              |                         |
| Description                                |                                            |            |                                    |              |                         |
| Watcher                                    | CTO SIC센터 / 민경선/책임연구원/SW공학(연)Open Source   | Task       |                                    |              |                         |
| Creator (Division)                         | 이혜인/선임연구원/SW공학(연)Open Source Task (CTO SW- | 센터)        |                                    |              |                         |
| Reviewer                                   |                                            |            |                                    |              |                         |
| -Review 👻 Auto Analysis Analysi            | is Result OSS bulk registration            |            |                                    |              | Save (Bina              |
| <ul> <li>ID Source or Binary P.</li> </ul> | OSS Name OSS Versio License D              | ownload Lo | Homepage Copyright Text            | Vulnera 🗌 Ei | Comment Notil Sour Rest |
|                                            |                                            |            |                                    | bility       |                         |

# 버튼 인터페이스 통합: 데이터 테이블 제어 버튼

| <b>FOSSLight</b> | ≡          |              |                     |                      |              |            |                              |                              |                      |          |    |                |         |
|------------------|------------|--------------|---------------------|----------------------|--------------|------------|------------------------------|------------------------------|----------------------|----------|----|----------------|---------|
| ⊖ admin   ເ→     | Clo        | se 🔻         | « License           | e Open So            | urce         | Project    | 3rd Party                    | Vulner                       | ability Se           | lf-Check |    | 748_Identify   |         |
| 2 Dashboard      | <u>Sam</u> | <u>ple F</u> | Project (OSPO) (1.0 | <u>))</u>   Progress | Identificati | on > Packa | ging   Need t                | to resolve(9.8)              | 1                    | _        |    |                |         |
| \Xi License      | 3rd        | party        | DEP SRC             | BIN BOM              |              |            |                              |                              |                      |          |    | <u>5</u> 🖬 +   |         |
| 目 Open Source    | Pre-       | Revie        | N <b>-</b>          |                      |              |            |                              |                              | 5 lable<br>en source | > 분석     | ᆝ더 | 이터가 루띠         | - 되는 영역 |
| \Xi Project      | +          | Ô            | 1 ±                 |                      |              |            |                              | <b>O</b> P                   |                      |          |    |                |         |
| \Xi 3rd Party    | 0          | ID           | Source Name or Pa   | OSS Name             | OSS Vers     | License    | Download                     | Homepage                     | Copyright Text       | Vulnera  |    | Comment        |         |
| 📰 Binary DB      |            |              |                     |                      |              |            |                              |                              |                      | bility   |    |                |         |
| 📰 Vulnerability  |            |              | ~ Q X               | ~ 🔍 🛛 🗙              | ~ 🖸 x        | ~ Q        | x ~ 🔍 x                      | ~ <u>Q</u> X                 | ~ <u>Q</u> X         | >= 🕑 x   |    | ~ Q X          |         |
| \Xi Self-Check   | O          | 3            |                     | FastPID              | 1.3.2        | LGPL-2.1   | https://gitl<br>Not the same | https://gitl<br>Not the same |                      |          |    | (From Prj 725) |         |
| 🍰 User Settings  | 0          | 2            |                     | ckeditor5            | 41.4.2       | GPL-2.0    | https://gitl                 | https://gitl                 |                      |          | 0  | (From Prj 725) |         |
| 🌣 System         | F          |              |                     |                      |              |            | Not the same                 | Not the same                 |                      |          |    |                |         |
|                  |            | 4            |                     | build-mar            | 3.1.0        | MPL-2.0    | https://gitl                 | https://gitl<br>Not the same |                      |          |    | (From Prj 725) |         |
|                  |            | 5            |                     | BusyBox              | 1.13.2       | GPL-2.0    | http://www                   | https://bu                   |                      | CRITICAL |    |                |         |
|                  |            |              |                     |                      |              |            |                              |                              |                      |          |    |                | 1       |

9

# 버튼 인터페이스 통합: 데이터 테이블 제어 버튼

• 테이블 제어 버튼 배치를 <mark>좌측 상단</mark>으로 모음

### **OSS Table:**

|        | + | î 🖌  | *                |                         |             |                                                  |               |          |                          |                   |         |                           |
|--------|---|------|------------------|-------------------------|-------------|--------------------------------------------------|---------------|----------|--------------------------|-------------------|---------|---------------------------|
|        | Î | P    | ary Path         | OSS Name                | OSS Version | License                                          | Download Loca | Homepage | Copyright Text           | Vulnera<br>bility | 🗆 Exclı | Comment                   |
| ltetel |   | 鑃    | <b>MEXPO</b>     | rt 🔤 x                  | ~x          | ~X                                               | ~x            | ~x       | ~x                       | >= <b>x</b>       |         | ~X                        |
|        |   | 1042 | recovery/root/s  | android-external-e2fspr | 10.0        | LGPL-2.1<br>Declared : GPL-2.0                   |               |          |                          |                   |         | (From Prj 5660) Add N     |
|        |   | 1040 | recovery/root/s  | android-external-e2fspr | 0 10.0      | LGPL-2.1<br>Declared : GPL-2.0                   |               |          |                          |                   |         | (From Prj 5660) Fill in I |
|        |   | 1041 | system/lib64/lib | android-external-e2fspr | a 10.0      | LGPL-2.1<br>Declared : GPL-2.0                   |               |          |                          |                   |         | (From Prj 5660) Fill in I |
|        |   | 1028 | recovery/root/s  | android-external-e2fspr | c           | LGPL-2.1<br>Declared : GPL-2.0                   |               |          |                          |                   |         | (From Prj 5660) Add No    |
|        |   | 1062 | system/apex/co   | android-art             | 10.0        | GPL-2.0-with-classpath-<br>Declared : Apache-2.0 |               |          | Copyright (c) 2013-2019, |                   |         | (From Prj 5660)           |
|        |   | 1063 | system/lib64/lib | android-bionic          | 12.0        | Apache-2.0<br>Declared : BSD-3-Clause, BSD-      |               |          | Copyright (c) 2008 The A |                   |         | (From Prj 5660) Add No    |

## 버튼 인터페이스 통합: 데이터 테이블 제어 버튼

| <b>FOSSLight</b> | =           |                                 |          |                                       |            |                      | ? 🛇           |   |
|------------------|-------------|---------------------------------|----------|---------------------------------------|------------|----------------------|---------------|---|
| ⊖ admin   🗭      | Close - «   | Project                         |          |                                       |            |                      | »             | 8 |
| 🕰 Dashboard      | + Add Proj  | ect ID or Name                  |          | My Project <b>Q</b> + Advanced Searce | :h         |                      |               |   |
| E License        | Copy Change | BOM Compare                     |          | List Table                            |            |                      |               |   |
| Open Source      |             |                                 |          | 시스템에 저장                               | 된 데이터 뜻    | 목록이 보이는              | - 영역          |   |
| ∃ Project        | + 2         |                                 |          |                                       |            |                      |               | _ |
| ∃ 3rd Party      | □ ID ‡      | Project Name                    | Status   | OSC Process                           | Download 🧴 | Security             | Creator       |   |
| 🗮 Binary DB      | □ 748       | Sample Project (OSPO) (1.0)     | Progress | Identification > Packaging            |            | Need to resolve(9.8) | abbbb         |   |
| ∃ Vulnerability  | 0 747       | datafile collector              | Progress | Identification > Packaging            |            | Need to resolve(9.8) | abbbb         |   |
| E Self-Check     | 0 737       | test sec mail                   | Request  | Identification > Packaging            |            | Discovered(N/A)      | abbbb         |   |
| 🔓 User Settings  | 0 736       | <u>Test empty project (1.0)</u> | Request  | Identification > Packaging            |            | Discovered(N/A)      | abbbb         |   |
| 🏟 System         | 0 735       | <u>dep-test (1)</u>             | Request  | Identification > Packaging            |            | Discovered(N/A)      | Andrei Nikolo | v |
|                  | 734         | <u>qwer (1.0)</u>               | Request  | Identification > Packaging            |            | Discovered(N/A)      | abbbb         |   |
|                  | 0 733       | <u>test prj</u>                 | Request  | Identification > Packaging            |            | Need to resolve(9.9) | abbbb         |   |
|                  | 0 732       | <u>my project coffee</u>        | Request  | Identification > Packaging            |            | Need to resolve(9.8) | HyeinLee      |   |
|                  | 0 731       | a123sdfs                        | Progress | Identification > Packaging            |            | Need to resolve(7.5) | 장학성           |   |

# 버튼 인터페이스 통합: 데이터 테이블 제어 버튼

• 테이블 제어 버튼 배치를 <mark>좌측 상단</mark>으로 모음

### List Table:

|    | +  | <u>⊕</u> <b>₹</b> ≎ | :                                      |          |                                           |            |                   |                      |            |          |              |               |          |
|----|----|---------------------|----------------------------------------|----------|-------------------------------------------|------------|-------------------|----------------------|------------|----------|--------------|---------------|----------|
|    |    | ID *                | Project Name                           | Status   | OSC Process                               | Download 🕕 | Distribution Type | Security             | Division   | Creator  | Created Date | Modified Date | Reviewer |
| C  |    | 5446                | Example Project (1.0 Copied)           | Review   | Identification > Packaging > Distribution |            | General           | Discovered(N/A)      | CTO SW센터   | 이혜인/선임연- | 2024-05-22   | 2024-05-27    | 이혜인/선임연극 |
| CO | ur | $n_{5435}$          | new project create test (1 conied)     | Review   | Identification > Packaging > Distribution |            | General           | Discovered(6.1)      | CTO ICT기술센 | 일반이혜인    | 2024-05-17   | 2024-05-23    | 이혜인/선임연극 |
|    |    | 5430                | Test empty file project                | Review   | Identification > Packaging > Distribution |            | General           | Discovered(N/A)      | CTO SW센터   | 이혜인/선임연- | 2024-05-14   | 2024-05-22    |          |
|    |    | 5425                | project copy test (1.0)                | Progress | Identification > Packaging > Distribution | X          | General           | Need to resolve(9.8) | CTO SW센터   | 시스템관리자   | 2024-04-29   | 2024-05-17    | 민경선/책임연극 |
|    |    | 5422                | security test 1                        | Review   | Identification > Packaging > Distribution |            | General           | Need to resolve(7.5) | CTO ICT기술센 | 일반민경선    | 2024-04-26   | 2024-05-24    | 민경선/책임연극 |
|    |    | 5417                | <u>Test_project_open (1.0.0)</u>       | Progress | Identification > Packaging > Distribution | X          | General           | Need to resolve(7.5) | CTO SW센터   | 이혜인/선임연: | 2024-04-22   | 2024-05-22    | 이혜인/선임연극 |
|    |    | 5416                | test project identification hi (0.0.1) | Progress | Identification > Packaging > Distribution |            | General           | Need to resolve(9.8) | CTO SW센터   | 이혜인/선임연- | 2024-04-18   | 2024-05-21    | 이혜인/선임연극 |
|    |    | 5411                | testttt (ttttt Copied Copied)          | Progress | Identification > Packaging > Distribution |            | General           | Discovered(7.8)      | CTO SW센터   | 김소임/책임연- | 2024-04-17   | 2024-05-03    | 이혜인/선임연극 |
|    |    | 5405                | binary text test project (1.0.0)       | Progress | Identification > Packaging > Distribution | X          | General           | Need to resolve(9.8) | CTO SW센터   | 이혜인/선임연: | 2024-04-15   | 2024-04-22    | 시스템관리자   |

## 목록화면 공통: Custom Column

• 원하는 열을 개인화하여 필요한 정보만 확인

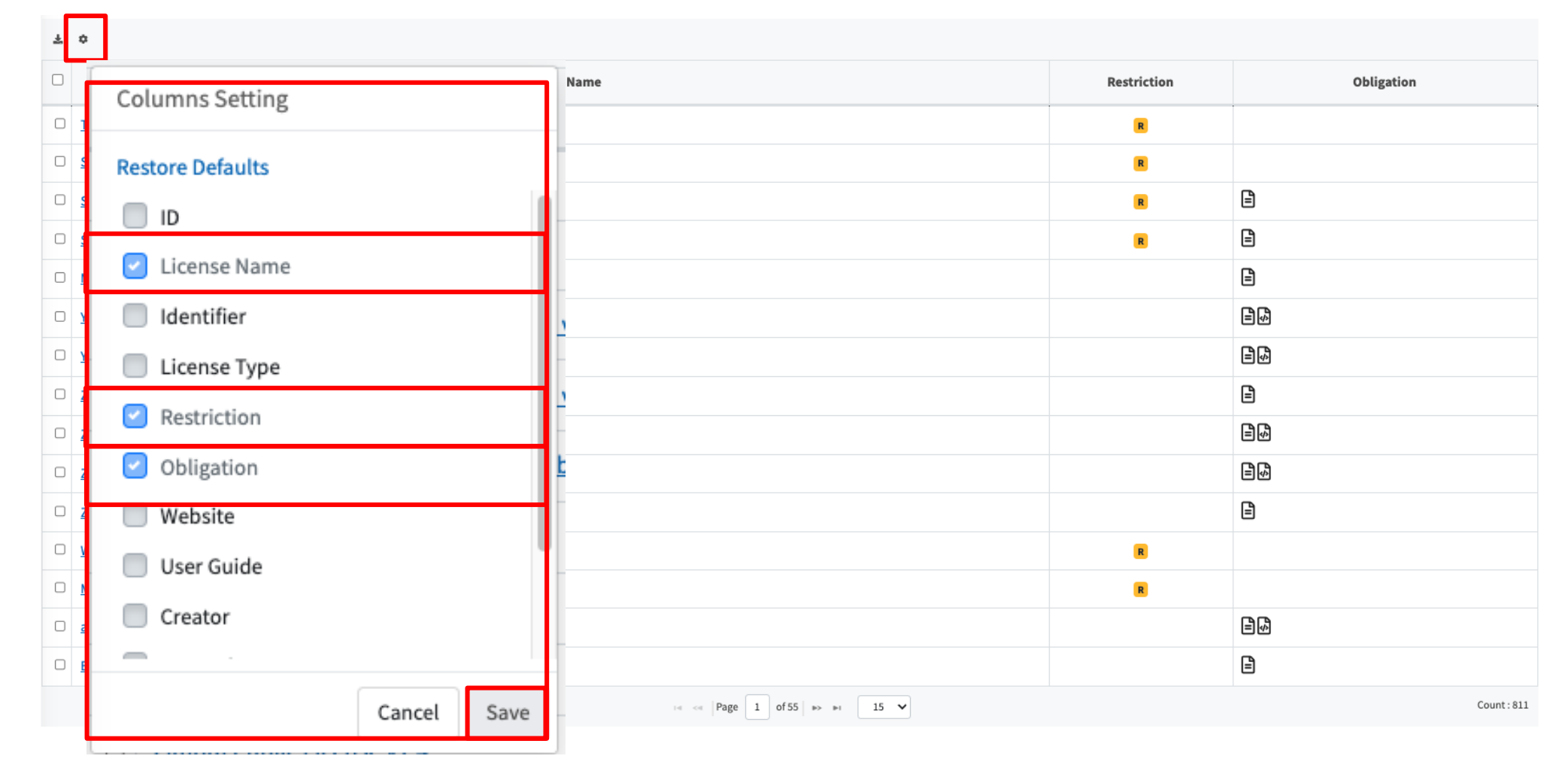

13

# 목록화면 공통: 검색 창 간소화

• 검색창을 한 줄로 보이도록 하여, 데이터 테이블을 넓게 볼 수 있도록 변경

| <b>FOSSLight</b>  |                                   |              |                   | <b>₽</b>  | ? 🍳 🔳  |
|-------------------|-----------------------------------|--------------|-------------------|-----------|--------|
| 😝 user 🔰 🖬        | ose - « License                   |              |                   |           | » []   |
| 🕐 Dashboard       | License Name                      | Exact Match  | + Advanced Search |           |        |
| I≡ License        |                                   |              |                   |           |        |
| 🗄 Open Source     | <b>. \$</b>                       |              |                   |           |        |
| 🗄 Project         | )                                 | License Name | Restrictio        | on Notice | Source |
| \Xi 3rd Party     | ) <u>test urlurl</u>              |              | R                 | ~         |        |
| 📰 Binary DB       | Uit Condak fonts Test License     | test         |                   | ~         |        |
| 🗄 Vulnerability   | The GitLab Enterprise Edition     | (EE) license |                   |           |        |
| ₩ Self-Check      | )<br><u>test20231102 (이름 중복안됨</u> | ).           | R                 | ~         |        |
| Let User Settings | chicken license2                  |              |                   | ~         |        |
|                   | BSD Test                          |              |                   | ~         |        |
|                   | test 7.0 License                  |              | R                 | ~         |        |
|                   |                                   |              |                   |           |        |

# 목록화면 공통: 검색 창 간소화

• Advanced Search를 누르면 메뉴 별로 상세 검색 가능

| <b>FOSSLight</b> | ≡     |                                            |             | = | 5        | ?  | 0     |   |
|------------------|-------|--------------------------------------------|-------------|---|----------|----|-------|---|
| ⊖ user   🗭       | Close | e - « License                              |             |   |          |    | »     | 0 |
| 🕰 Dashboard      | Lic   | ense Name 🗌 Exact Match 🔍 + Advanced Sear  | :h          |   |          |    |       |   |
| E License        |       |                                            | Click       |   |          |    |       |   |
| 🗄 Open Source    | Ŧ     | ¢                                          | Cher        |   |          |    |       |   |
| 📰 Project        |       | License Name                               | Restriction | N | otice    | So | ource |   |
| \Xi 3rd Party    | 0     | <u>test_urlurl</u>                         | R           |   | ~        |    |       | _ |
| 🗄 Binary DB      | 0     | Vit Condak fonts Test License test         |             |   | ~        |    |       |   |
| I≡ Vulnerability |       | The GitLab Enterprise Edition (EE) license |             |   |          |    |       |   |
| E Self-Check     |       | <u>test20231102 (이름 중복안됨)</u>              | R           |   | ~        |    |       |   |
| Le User Settings | 0     | chicken license2                           |             |   | ~        |    |       | - |
|                  |       | BSD Test                                   |             |   | ~        |    |       |   |
|                  |       | test 7.0 License                           | R           |   | <b>~</b> |    |       |   |

# 목록화면 공통: 검색 창 간소화

• Advanced Search를 누르면 메뉴 별로 상세 검색 가능

| <b>FOSSLight</b>  | ≡ ■ •• ? ◎ ■                                       |
|-------------------|----------------------------------------------------|
| 😫 user 🔰 🗭        | Close - « License »                                |
| 🕧 Dashboard       | License Name Dexact Match Q + Advanced Search      |
| 🗄 License         | License Type                                       |
| \Xi Open Source   | Restriction                                        |
| \Xi Project       | License Text User Guide                            |
| \Xi 3rd Party     |                                                    |
| \Xi Binary DB     | Creator Created Date Modifier Modified Date        |
| \Xi Vulnerability |                                                    |
| \Xi Self-Check    | save conditions 🗇 reset                            |
| 🎝 User Settings   |                                                    |
|                   | ¥ ¢                                                |
|                   | License Name     Restriction     Notice     Source |

### 가독성 향상: View 모드와 Edit 모드 도입

• View모드를 통해 정보를 간결하게 확인 가능

|                                      |                                                                            | Identificatio          | ז 화면 예시)                     |               |
|--------------------------------------|----------------------------------------------------------------------------|------------------------|------------------------------|---------------|
| arty DEP SRC BIN<br>FOSSLight Report | BOM<br><u>fosslight_report_src_240513_1129.xlsx</u><br>2024-05-27 19:24:33 | Report 업로드<br>View 모드로 | E 내용 / Project<br>한 번에 볼 수 있 | Load 정보를<br>음 |
| Loaded List                          |                                                                            |                        |                              |               |
| ID 🛱                                 | project Name                                                               | project Version        | Component Count              |               |
|                                      |                                                                            |                        |                              |               |

### 가독성 향상: View 모드와 Edit 모드 도입

| <b>FOSSLight</b>  | =                                                         |                                         | ■ 📢 ? 🛇        |                 |
|-------------------|-----------------------------------------------------------|-----------------------------------------|----------------|-----------------|
| ⊖ admin   ↔       | Close 748_Identify 748_Project                            |                                         | »              |                 |
| Dashboard         | Sample Project (OSPO) (1.0)   Progress   Identification > | Packaging Need to resolve(9.8)          | Drop 🔍 Comment |                 |
| ₩ License         | Project Information                                       |                                         | < C û B        |                 |
| E Open Source     | Project Name*                                             | Project Version                         | Priority*      |                 |
| i≡ Project        | Sample Project (OSPO)                                     | 1.0                                     | P2 × •         |                 |
| I∃ 3rd Party      | Permission                                                | Security Mail (Vulnerability)           |                |                 |
| 🗄 Binary DB       | Everyone Creator & Watcher                                | Enable Disable                          | Project In     | iformation 화면 > |
| I ■ Vulnerability |                                                           |                                         |                |                 |
| 🗄 Self-Check      | Operating System*                                         | Distribution Type*                      | 편집 모드          |                 |
| 🔓 User Settings   | Linux                                                     | Network service only? Yes No            |                |                 |
| 🗢 System          |                                                           |                                         |                |                 |
|                   | Model Information <                                       |                                         |                |                 |
|                   | Additional Information                                    |                                         |                |                 |
|                   | 🔆 B U 🖉 Source Sans Pro 🗸 🔥                               | I := := : : : : : : : : : : : : : : : : |                |                 |
|                   | For community day 24.11.12                                |                                         |                |                 |
|                   |                                                           |                                         |                |                 |
|                   |                                                           |                                         |                |                 |
|                   |                                                           |                                         |                |                 |
|                   |                                                           |                                         |                |                 |
|                   |                                                           |                                         |                |                 |
|                   | Watcher                                                   |                                         |                |                 |
|                   | Select Division 🔹                                         | Select User                             | - Add          |                 |
|                   | Input email                                               | Input your Email Domain                 | Add            |                 |

### 가독성 향상: View 모드와 Edit 모드 도입

| <b>FOSSLight</b>                                      | =                                                          |                            |                    |            | 目 ≰ ? | •    |
|-------------------------------------------------------|------------------------------------------------------------|----------------------------|--------------------|------------|-------|------|
| e user 🛛 🛤                                            | Close                                                      |                            |                    |            |       | » [] |
| <ul> <li>Dashboard</li> <li>□ License</li> </ul>      | Sample Project (OSPO) (1.0)   Progress Project Information | Identification > Package   | ng Discovered(N/A) |            |       | _    |
| E Open Source                                         | Project Name                                               | Sample Project (OSPO)      | Project Inf        | ormation 3 | 화면 >  |      |
| I Project<br>I 3rd Party                              | Project Version<br>Priority 🕕                              | 1.0<br>P2                  | View 모드            | (편집 권힌     | 아 없는  | 사용자) |
| <ul> <li>Binary DB</li> <li>Vulnerability</li> </ul>  | Permission<br>Security Mail (Vulnerability)                | Everyone<br>Enable         |                    |            |       | _    |
| <ul><li>E Self-Check</li><li>Loser Settings</li></ul> | Operating System Distribution Type 1                       | Linux<br>General           |                    |            |       |      |
|                                                       | Model Information 4                                        |                            |                    |            |       |      |
|                                                       | Watcher                                                    | Por community day 24.11.12 |                    |            |       |      |
|                                                       | Creator                                                    | abbbb<br>SW Lab            |                    |            |       | _    |
|                                                       | Reviewer<br>Download                                       |                            |                    |            |       |      |

19

### 가독성 향상: View 모드와 Edit 모드 도입

• View모드 <-> Edit모드

| 3rd party DEP SRC | BIN BOM                                                     |                 | 5 B -           |         |
|-------------------|-------------------------------------------------------------|-----------------|-----------------|---------|
| FOSSLight Report  | FOSSLight_autoanalysis_56080169.xlsx<br>2024-05-23.19:48:43 |                 | ľ               | Edit 버튼 |
| Loaded List       |                                                             |                 |                 |         |
| ID 🗘              | project Name                                                | project Version | Component Count |         |
|                   |                                                             |                 |                 |         |

### 가독성 향상: View 모드와 Edit 모드 도입

• View모드 <-> Edit모드

| lit 모드   |                        |                               |                                                   |                    |
|----------|------------------------|-------------------------------|---------------------------------------------------|--------------------|
| 3rd part | y DEP SRC BIN E        | юм                            |                                                   | 5 <mark>8</mark> - |
| •        | Upload Analysis Result | Project Search                | lot Applicable                                    | ☆ 저장버튼             |
| FOS      | SSLight Report         | Upload Drag & Drop Files 2024 | Light_autoanalysis_56080169.xlsx   55-23 19:48:43 |                    |
|          |                        |                               |                                                   |                    |
|          | 3rd party DEP SRC BIN  | вом                           |                                                   | <b>9</b>           |
|          | Upload Analysis Result | Project Search                | Not Applicable                                    |                    |
|          | Project Name 🗘         |                               | Search                                            |                    |
|          | Loaded List            |                               |                                                   |                    |
|          | ID ÷                   | project Name                  | project Version                                   | Component Count    |
|          | 5424 copy project test |                               | 1.0                                               | 0                  |
|          |                        |                               |                                                   |                    |
|          |                        |                               |                                                   |                    |
|          |                        |                               |                                                   |                    |

### 가독성 향상: View 모드와 Edit 모드 도입

• View모드 <-> Edit모드

| View 모드 | 3rd party DEP SRC BIN  | вом                                                         | - <b>6</b> C    |                 |  |
|---------|------------------------|-------------------------------------------------------------|-----------------|-----------------|--|
|         | FOSSLight Report       | FOSSLight_autoanalysis_56080169.xlsx<br>2024-05-23 19:48:43 |                 | ľ               |  |
|         | Loaded List            |                                                             |                 |                 |  |
|         | ID ÷                   | project Name                                                | project Version | Component Count |  |
|         | 5424 copy project test |                                                             | 1.0             | 0               |  |
|         |                        |                                                             |                 |                 |  |
|         |                        |                                                             |                 |                 |  |
|         |                        |                                                             |                 |                 |  |

# 가독성 향상: 상세 정보 숨기기 기능

• 분석 정보 로드 영역을 숨겨서 데이터 테이블을 더 넓게 확인 가능

| d par                                                                                                    | rty I                      | DEP SRC BIN B                                                                                                    | зом                                                                                                    |                                                  |                                                                                           |                                                                                       |                 |                |                                               |         | <b>ء</b> כ                                                  |
|----------------------------------------------------------------------------------------------------|----------------------------|----------------------------------------------------------------------------------------------------|----------------------------------------------------------------------------------------------------|--------------------------------------------------|-------------------------------------------------------------------------------------------|---------------------------------------------------------------------------------------|-----------------|----------------|-----------------------------------------------|---------|-------------------------------------------------------------|
| FC                                                                                                    | )SSLigh                    | ht Report                                                                                                    | FOSSLight Report                                                                                                    | <u>foss</u><br>2024<br><u>foss</u>               | light report all 240425 1651.xlsx<br>4-04-29 11:16:54<br>light binary bin 240425 1651.txt |                                                                                       |                 |                |                                               |         | G                                                           |
|                                                                                                    |                            |                                                                                                    |                                                                                                    |                                                  |                                                                                           |                                                                                       |                 |                |                                               |         |                                                             |
| ≥-Rev                                                                                                    | iew 🔻                      |                                                                                                    |                                                                                                    |                                                  |                                                                                           |                                                                                       |                 |                |                                               |         |                                                             |
| @                                                                                                    | iew •<br>i ID              | 보<br>Binary Path                                                                                                    | OSS Name                                                                                                    | OSS Version                                      | License                                                                                   | Download Location                                                                     | Homepage        | Copyright Text | Vulnera<br>bility                             | Exclude | Comment                                                     |
| 1<br>1<br>1<br>1<br>1<br>1<br>1<br>1<br>1<br>1<br>1<br>1<br>1<br>1<br>1<br>1<br>1<br>1<br>1                                                                                                    | iew •<br>ID                | ≛<br>Binary Path<br>∼ ∑x                                                                                                    | OSS Name                                                                                                    | OSS Version                                      | License X                                                                                 | Download Location                                                                     | Homepage<br>. X | Copyright Text | Vulnera<br>bility<br>x >= x                   | Exclude | Comment                                                     |
| 100 Contraction of the second second | iew •<br>ID<br>35          | ▲       Binary Path       ~       x       opencv_4_5_2/native/3rc       New                                                                                                    | OSS Name<br>~X<br>Arduino-RubikSolver<br>Unconfirmed open source                                                                                                    | OSS Version<br>~ x<br>1.0.0-alpha                | License ~ X This field is required.                                                       | Download Location                                                                     | Homepage        | Copyright Text | Vulnera       bility       x       >=       x | Exclude | Comment ~ Loaded from SRC OSS info                          |
| Rev                                                                                                    | iew • 10<br>10<br>35<br>36 | Binary Path       Binary Path       •       •       •       •       •       •       •       •       •       •       •       •       •       •       •       •       •       •       •       •       •       •       •       •       •       •       •       •       •       •       •       •       •       •       •       •       •       •       •       •       •       •       •       •       •       •       •       •       •       •       •       •       •       •       •       •       •       •       •       •       •       •       •       •       • <td< td=""><td>OSS Name Coss Name Coss Na</td><td>OSS Version<br/>~ X<br/>1.0.0-alpha<br/>1.0.0-alpha</td><td>License</td><td>Download Location       ~       https://github.com/Eman       https://github.com/Eman</td><td>Homepage</td><td>Copyright Text</td><td>Vulnera<br/>bility<br/>x &gt;= x</td><td>Exclude</td><td>Comment ~ Loaded from SRC OSS info Loaded from SRC OSS info</td></td<> | OSS Name Coss Name Coss Na | OSS Version<br>~ X<br>1.0.0-alpha<br>1.0.0-alpha | License                                                                                   | Download Location       ~       https://github.com/Eman       https://github.com/Eman | Homepage        | Copyright Text | Vulnera<br>bility<br>x >= x                   | Exclude | Comment ~ Loaded from SRC OSS info Loaded from SRC OSS info |

### 가독성 향상: 상세 정보 숨기기 기능

• 분석 정보 로드 영역을 숨겨서 데이터 테이블을 더 넓게 확인 가능

|      |         | _                                         |                                                |             |                         |                    |          |                |                   |          | ( _                      |
|------|---------|-------------------------------------------|------------------------------------------------|-------------|-------------------------|--------------------|----------|----------------|-------------------|----------|--------------------------|
| rd p | arty    | DEP SRC                                   | BIN BOM                                        |             |                         |                    |          |                |                   |          | + 🖬 C                    |
| re-R | eview 🔻 |                                           |                                                |             |                         |                    |          |                |                   |          |                          |
| ÷    | ā /     | ¥                                         |                                                |             |                         |                    |          |                |                   |          |                          |
|      | ID      | Binary Path                               | OSS Name                                       | OSS Version | License                 | Download Locatio   | Homepage | Copyright Text | Vulnera<br>bility | 🗆 Exclud | Comment                  |
|      |         | ~x                                        | ~                                              | x ~x        | ~ []                    | x ~x               | ~x       | ~x             | >= x              |          | ~x                       |
|      | 35      | opencv_4_5_2/na                           | Arduino-RubikSolver<br>Unconfirmed open source | 1.0.0-alpha | This field is required. | https://github.com |          |                |                   | 0        | Loaded from SRC OSS inf  |
|      | 36      | opencv_4_5_2/na<br>Modified (360) : andro | Arduino-RubikSolver                            | 1.0.0-alpha | This field is required. | https://github.com |          |                |                   | D        | Loaded from SRC OSS infe |
|      | 28      | opencv_4_5_2/na<br>New                    | Arduino-RubikSolver<br>Unconfirmed open source | 1.0.0-alpha | This field is required. | https://github.com |          |                |                   | D        | Loaded from SRC OSS infe |
|      | 39      | opencv_4_5_2/na<br>New                    | Arduino-RubikSolver<br>Unconfirmed open source | 1.0.0-alpha | This field is required. | https://github.com |          |                |                   | D        | Loaded from SRC OSS infe |
| _    | 40      | opencv_4_5_2/na                           | Arduino-RubikSolver                            | 1.0.0-alpha | This field is sequired  | https://github.com |          |                |                   |          | Loaded from SRC OSS infe |

# V2 주요 변경 사항

### PURL 도입: Dependency 정보 업그레이드

| 3rd j | barty | DEP SRC BIN         | і вом                                  |                              |                      |                                  |                                 |                |                   |   |            | -               |
|-------|-------|---------------------|----------------------------------------|------------------------------|----------------------|----------------------------------|---------------------------------|----------------|-------------------|---|------------|-----------------|
|       | FOSS  | Light Report        | <u>fosslight_repo</u><br>2024-05-21 14 | r <u>t dep 240</u><br>:26:28 | <u>521 1420.xlsx</u> |                                  |                                 |                |                   |   |            |                 |
| +     | î a   | 1 ±                 |                                        |                              |                      |                                  |                                 |                |                   |   |            |                 |
|       | ID    | Package URL         | OSS Name                               | OSS Versic                   | License              | Download Lo                      | Homepage                        | Copyright Text | Vulnera<br>bility | E | Comment    | Depends On      |
|       |       | ~x                  | x                                      | ~ 🛛 🗙                        | ~ X                  | ~x                               | ~x                              | ~X             | >= x              |   | ~x         | ~x              |
|       | 3     | pkg:npm/%40emotion/ | npm:@emotion/uni                       | 0.8.1                        | MIT                  | https://githu<br>Not the same as | https://www.<br>Not the same as |                |                   |   | transitive | •               |
|       | 2     | pkg:npm/%40emotion, | npm:@emotion/rea                       | 11.11.1                      | МІТ                  | https://githu<br>Not the same as | https://www.<br>Not the same as |                |                   |   | direct     | npm:@babel/runt |
|       | 5     | pkg:npm/%40emotion, | npm:@emotion/cac                       | 11.11.0                      | МІТ                  | https://githu<br>Not the same as | https://www.<br>Not the same as |                |                   |   | transitive | npm:@emotion/n  |
|       | 4     | pkg:npm/%40emotion/ | npm:@emotion/sty                       | 11.11.0                      | МІТ                  | https://githu<br>Not the same as | https://www.<br>Not the same as |                |                   |   | direct     | npm:@babel/runt |
|       | 11    | pkg:npm/%40emotion, | npm:@emotion/has                       | 0.9.1                        | МІТ                  | https://githu<br>Not the same as | https://www.                    |                |                   |   | transitive |                 |
|       | 9     | pkg:npm/%40emotion, | npm:@emotion/me                        | 0.8.1                        | MIT                  | https://githu<br>Not the same as | https://www.                    |                |                   |   | transitive |                 |
|       | 10    | pkg:npm/%40emotion, | npm:@emotion/bab                       | 11.11.0                      | МІТ                  | https://githu<br>Not the same as | https://www.                    |                |                   |   | transitive | npm:@babel/help |

# PURL 도입: Dependency 정보 업그레이드

### Purl 이란?

• Package URL

scheme:type/namespace/name@version?qualifiers#subpath

### Purl 표기 장점

- 패키지 정보를 고유한 값으로 추적할 수 있음
- SBOM 문서(SPDX, CycloneDX)에서 패키지별 의존성 표시할 때 활용
- 보안취약점 매칭을 PURL기반으로 보완할 예정

### OSORI 데이터 반영: License 정보 강화

#### License Information

| License Name                 | GNU Affero General Public License v3.0                                                                                                | Source Code Disclosure Scope                    |
|------------------------------|----------------------------------------------------------------------------------------------------|-------------------------------------------------|
| Nickname                     | Affero General Public License 3.0, Affero General Public License v3.0, AGP                                                            | • NONE·고개 이므 어으                                 |
| SPDX Short Identifier        | AGPL-3.0                                                                                                    |                                                 |
| License Type                 | Copyleft                                                                                                    | • ORIGINAL : 원 오픈 소스                            |
| Obligation                   | 60                                                                                                    | • FILE : 파일 단위 소스 코드                            |
| Restriction                  | Network Triggered, Provide Installation Information Required                                                                          | • MODULE : 모듈 단위 소스 코드                          |
| Source Code Disclosure Scope | EXECUTABLE                                                                                                    | • LIBRARY : 라이브러리 단위 소스 코드                      |
| Website for the license      | https://spdx.org/licenses/AGPL-3.0.html                                                                                               | • DERIVATIVE WORK : 법적으로 파생 저작물의 범위             |
| User Guide                   | 네트워크 서버 형태로 오픈 소스 소프트웨어를 이용하는 경우에도 GPL-3.0 요구<br>Using the software for network server requires to comply with the license            | • EXCUTABLE : 실행 파일을 구성하는 부분의 소스코드              |
|                              | 단, 수정하지 않은 경우 Source code 공개 및 License 고지의무가 발생하지 않슽<br>However, if it is not modified, there is no obligation to disclose the source | • DATA : 데이터 자체                                 |
|                              | AGPL-3.0 : http://collab.lge.com/main/x/WrXSFg<br>GPL-3.0 : http://collab.lge.com/main/x/ULXSFg                                       | • SOFTWARE USING THIS : 해당 소프트웨어를 사용하는 모든 소프트웨어 |
| License Text                 | GNU AFFERO GENERAL PUBLIC LICENSE<br>Version 3, 19 November 2007                                                                      | • UNSPECIFIED : 소스 공개해야 하지만, 공개범위가 정확하지 않은 경우   |
|                              | Copyright (C) 2007 Free Software Foundation, Inc.                                                                                     |                                                 |

Everyone is permitted to copy and distribute verbatim copies of this license document, but changing it is not allowed.

### OSORI 데이터 반영: License 정보 강화

#### License Information

| License Name                 | GNU Affero General Public License v3.0                                                                                                    | Restriction                                                                                                    |
|------------------------------|----------------------------------------------------------------------------------------------------|----------------------------------------------------------------------------------------------------|
| Nickname                     | Affero General Public License 3.0, Affero General Public License v3.0, AGPL 3                                                                                                    | New Commencial User 사이저 나오 보기 /기어에서 개고한도 모크                                                                                                    |
| SPDX Short Identifier        | AGPL-3.0                                                                                                    | • Non-Commercial Use: 상업적 사용 물가 (기업에서 세공아든 무료<br>소프트웨어 사용 불가)                                                                                                    |
| License Type                 | Copyleft                                                                                                    | • Network Triggered : 네트워크 서버 형태로 이용하는 경우에도 의                                                                                                    |
| Obligation                   | 20<br>20                                                                                                    | 무사항 준수 필요                                                                                                    |
| Restriction                  | Network Triggered, Provide Installation Information Required                                                                                                    | • No Modification : 수정 금지                                                                                                    |
| Source Code Disclosure Scope | EXECUTABLE                                                                                                    | • Platform Limitation : 특정 플랫폼에서만 사용 가능                                                                                                    |
| Website for the license      | https://spdx.org/licenses/AGPL-3.0.html                                                                                                    | • Purpose Restriction : 특정 목적 사용 제한                                                                                                    |
| User Guide                   | 네트워크 서버 형태로 오픈 소스 소프트웨어를 이용하는 경우에도 GPL-3.0 요구셔형<br>Using the software for network server requires to comply with the license of<br>단, 수정하지 않은 경우 Source code 공개 및 License 고지의무가 발생하지 않습니<br>However, if it is not modified, there is no obligation to disclose the source co<br>AGPL-3.0 : http://collab.lge.com/main/x/WrXSFg<br>GPL-3.0 : http://collab.lge.com/main/x/ULXSFg | <ul> <li>Specification Restriction : 특정 Specification 또는 standard와 관련<br/>되어 사용 제한</li> <li>Restricted Redistribution : 재배포할 수 있는 SW의 하위 구성 요소<br/>(source code, binary file등)을 제한</li> </ul> |
| License Text                 | GNU AFFERO GENERAL PUBLIC LICENSE<br>Version 3, 19 November 2007                                                                                                    | • Contract Required : 별도의 계약이 필요한 경우                                                                                                    |
|                              | Copyright (C) 2007 Free Software Foundation, Inc.                                                                                                    |                                                                                                    |

Everyone is permitted to copy and distribute verbatim copies of this license document, but changing it is not allowed.

### OSORI 데이터 반영: Open Source 정보 강화

| Open Source Information |                                                               | Restriction                                                                     |
|-------------------------|---------------------------------------------------------------|---------------------------------------------------------------------------------|
| OSS Name 🚯              | uip                                                           | License의 Restriction과 동일<br>• Non-Commercial Use: 산업전 사용 북가 (기업에서 제공하는 무료 소프트웨어 |
| Nickname                | adamdunkels-uip                                               | 사용 불가)                                                                          |
| OSS Version             | 1.0                                                           | • Network Triggered · 네트워크 서버 형태로 이용하는 경우에도 이무사항 준수                             |
| Vulnerability Info 4    |                                                               | 필요                                                                              |
| OSS Type                |                                                               | • No Modification : 수정 금지                                                       |
| Declared License        | License                                                       | • Platform Limitation : 특정 플랫폼에서만 사용 가능                                         |
|                         | BSD-3-Clause                                                  | • Purpose Restriction : 특정 목적 사용 제한                                             |
| Detected License        |                                                               | • Specification Restriction : 특정 Specification 또는 standard와 관련되어 사용 제           |
| Restriction             |                                                               | 한                                                                               |
| License Type            | Permissive                                                    | • Restricted Redistribution : 재배포할 수 있는 SW의 하위 구성 요소(source code,               |
| Obligation              | =                                                             | Dinary meo)을 세인                                                                 |
| Download Location       | https://github.com/adamdunkels/uip/pkg:github/adamdunkels/uip | • Contract Required : 별도의 계약이 필요한 경우                                            |
| Home Page               | https://www.ri.se/sv?refdom=sics.se                           |                                                                                 |

### Open Source 정보 추가: Vulnerability 매칭 보완

| Open Source Information |                    |                                 |                                                   |  |  |  |  |  |
|-------------------------|--------------------|---------------------------------|---------------------------------------------------|--|--|--|--|--|
| OSS Name 🚺              | uip                | lip                             |                                                   |  |  |  |  |  |
| Nickname                | adamdunkels-uip    |                                 |                                                   |  |  |  |  |  |
| OSS Version             | 1.0                |                                 |                                                   |  |  |  |  |  |
| Vulnerability Info 🖪    |                    |                                 |                                                   |  |  |  |  |  |
| 90VT 220                |                    |                                 |                                                   |  |  |  |  |  |
| Vulnerability Info 🔻    |                    | OSS Version Alias               |                                                   |  |  |  |  |  |
|                         |                    | Include CPE                     |                                                   |  |  |  |  |  |
|                         |                    | Exclude CPE                     |                                                   |  |  |  |  |  |
|                         |                    |                                 |                                                   |  |  |  |  |  |
| License Type            | Permissive         |                                 | Vulnerability Info                                |  |  |  |  |  |
| Obligation              |                    |                                 |                                                   |  |  |  |  |  |
| Download Location       | https://github.com | /adamdunkels/uip pkg:github/ada | • OSS Version Alias : Vulnerability를 매핑할 다른 버전 표기 |  |  |  |  |  |
| Home Page               | https://www.ri.se/ | v?refdom=sics.se                | • Include CPE : 해당 OSS에 매칭되는 CPE                  |  |  |  |  |  |
|                         |                    |                                 | • Exclude CPE : 해당 OSS에 잘못 매칭되는 CPE               |  |  |  |  |  |

31

### Open Source 정보 분리: 공통 / 버전별 정보

| OSS Name 🚯           | uip                                                                                                    | 7      |                                                                                  |  |  |  |
|----------------------|----------------------------------------------------------------------------------------------------|--------|----------------------------------------------------------------------------------|--|--|--|
| Nickname             | adamdunkels-uip                                                                                                    |        |                                                                                  |  |  |  |
| OSS Version          |                                                                                                    |        |                                                                                  |  |  |  |
| Vulnerability Info 4 |                                                                                                    |        |                                                                                  |  |  |  |
| OSS Type             |                                                                                                    |        |                                                                                  |  |  |  |
| Declared License     |                                                                                                    | 공통정보   |                                                                                  |  |  |  |
| Detected License     |                                                                                                    | •      | Nickname                                                                         |  |  |  |
| Restriction          |                                                                                                    | •      | <ul><li>Download Location</li><li>Homepage</li><li>Summary Description</li></ul> |  |  |  |
| License Type         | Permissive                                                                                                    | •      |                                                                                  |  |  |  |
| Obligation           | 2                                                                                                    |        |                                                                                  |  |  |  |
| Download Location    | https://github.com/adamdunkels/uip (pkg:github/adamdunkels/uip                                                                                                  |        |                                                                                  |  |  |  |
| Home Page            | https://www.ri.se/sv?refdom=sics.se                                                                                                    |        |                                                                                  |  |  |  |
| Copyright            | Copyright (c) 2004, Swedish Institute of Computer Science<br>Copyright (c) 2006, Swedish Institute of Computer Science<br>Copyright (c) 2001-2003, Adam Dunkels |        |                                                                                  |  |  |  |
| Summary Description  |                                                                                                    |        |                                                                                  |  |  |  |
| Attribution          |                                                                                                    | _      |                                                                                  |  |  |  |
| Vulnerability +More  | CVE ID 🔶 NVD S                                                                                                    | tore 斗 | Published Date                                                                   |  |  |  |
|                      | <u>CVE-2020-17438</u> CRI                                                                                                    | ICAL   | 2020-12-15 16:34:08                                                              |  |  |  |
|                      |                                                                                                    |        | 2020-12-15 15:36:04                                                              |  |  |  |

32

# Open Source 정보 분리: 공통 / 버전별 정보

| FOSSLight Hub                                                                                                    | ×  |
|----------------------------------------------------------------------------------------------------|----|
| BU       Source Sans Pro +       A       Image: Image: I |    |
| O All version O Current version Save & Send comment Save dra                                                                                                    | ft |

### **Review Report**

- BOM 탭 / 3rd party 기준으로 OSS Review, License Review, Vulnerability Review 대상이 1건 이 상 있는 경우 생성됨
- OSS Review
  - Summary Description이 있는 OSS

### License Review

- User Guide가 있는 License (Permissive 제외)
- Restriction이 있는 License
- Vulnerability Review
  - 기준 점수 이상의 보안취약점이 검출된 OSS

# Revi FossLight FOSSLight Review Report

min prj(1\_Copied)

| Report Summary |                   |  |  |  |  |  |
|----------------|-------------------|--|--|--|--|--|
| Project        | min prj(1 Copied) |  |  |  |  |  |
| Date           | 2024-07-05        |  |  |  |  |  |
| Requestor      | kyungsun.min      |  |  |  |  |  |
| Reviewer       | kyungsun.min      |  |  |  |  |  |
|                |                   |  |  |  |  |  |

#### OSS Review

| OSS Name    | OSS Version | Summary Description                                                |
|-------------|-------------|--------------------------------------------------------------------|
| stm32cubef4 |             | 3rd party source에 GPL 2.0 , BSD-3 등 다른 license 파일이 있<br>으므로 확인 필요. |

#### License Review

| License Name                  | User Guide                                                                                                    | Restriction                            |
|-------------------------------|----------------------------------------------------------------------------------------------------|----------------------------------------|
| MCD-ST Liberty SW Licen<br>se | 4조에 의해 이 Software는 STMicroelectronics에서 제조한 micro<br>controller 또는 microprocessor devices에서만 실행해야 합니다.<br>4. This software, including modifications and/or derivative<br>works of this software, must execute solely and exclusively<br>on microcontroller or microprocessor devices manufactured<br>by or for STMicroelectronics.                                                                                                    | Platform D<br>eployment<br>Restriction |
| AGPL-3.0                      | 네트워크 서버 형태로 오픈 소스 소프트웨어를 이용하는 경우에도 GP<br>L-3.0 요구사항 준수가 필요합니다.<br>Using the software for network server requires to comply wi<br>th the license obligations of GPL-3.0.<br>단, 수정하지 않은 경우 Source code 공개 및 License 고지의무가 발<br>생하지 않습니다.<br>However, if it is not modified, there is no obligation to disclo<br>se the source code or notify the License.<br>AGPL-3.0: http://collab.lge.com/main/x/WrXSFg<br>GPL-3.0: http://collab.lge.com/main/x/ULXSFg | Network C<br>opyleft                   |
| SPL-2.0                       | 배포 시 저작권 및 License 고지가 요구되며, 원본 저작물 및 파생저작                                                                                                    |                                        |

#### Vulnerability

| OSS Name     | OSS Versio<br>n | Max Score | Vulnerability Link                                                                       |
|--------------|-----------------|-----------|------------------------------------------------------------------------------------------|
| Linux Kernel | 2.0.1           | 10.0      | http://osc-dev.lge.com/vulnerability/vulnpopup?ossNa<br>me=Linux Kernel&ossVersion=2.0.1 |

### **Project Name (Version)**

• 해당 project의 share url 링크 제공

### **Report Summary**

• Project Name(Version), Date, Requestor, Reviewer

### **OSS Review**

• Summary description이 있는 OSS

### **License Review**

- User guide가 있는 license (permissive 제외)
- Restriction이 있는 license

### Vulnerability

• 기준 점수 이상의 보안취약점이 검출된 OSS

35

### API V2

| Swagger.                                                                                                    | Select a definition | V2       | v           |
|----------------------------------------------------------------------------------------------------|---------------------|----------|-------------|
|                                                                                                    |                     | v1<br>v2 |             |
| FOSSLight Hub Open API<br>[Base URL: demo.fosslight.org/]<br>https://demo.fosslight.org/v2/api-docs?group=v2 |                     |          |             |
|                                                                                                    |                     |          | Authorize 🔒 |
| 1. OSS & License Api Oss V 2 Controller                                                                      |                     |          | >           |
| 2. 3rd Party Api Partner V 2 Controller                                                                      |                     |          | >           |
| 3. Project Api Project V 2 Controller                                                                        |                     |          | >           |
| 4. Vulnerability Api Vulnerability V 2 Controller                                                            |                     |          | >           |
| 5. SelfCheck Api Self Check V 2 Controller                                                                   |                     |          | >           |

### API V2: 주요 변경점

• Restful API 규칙에 맞춰 API 명 변경 / API 통합

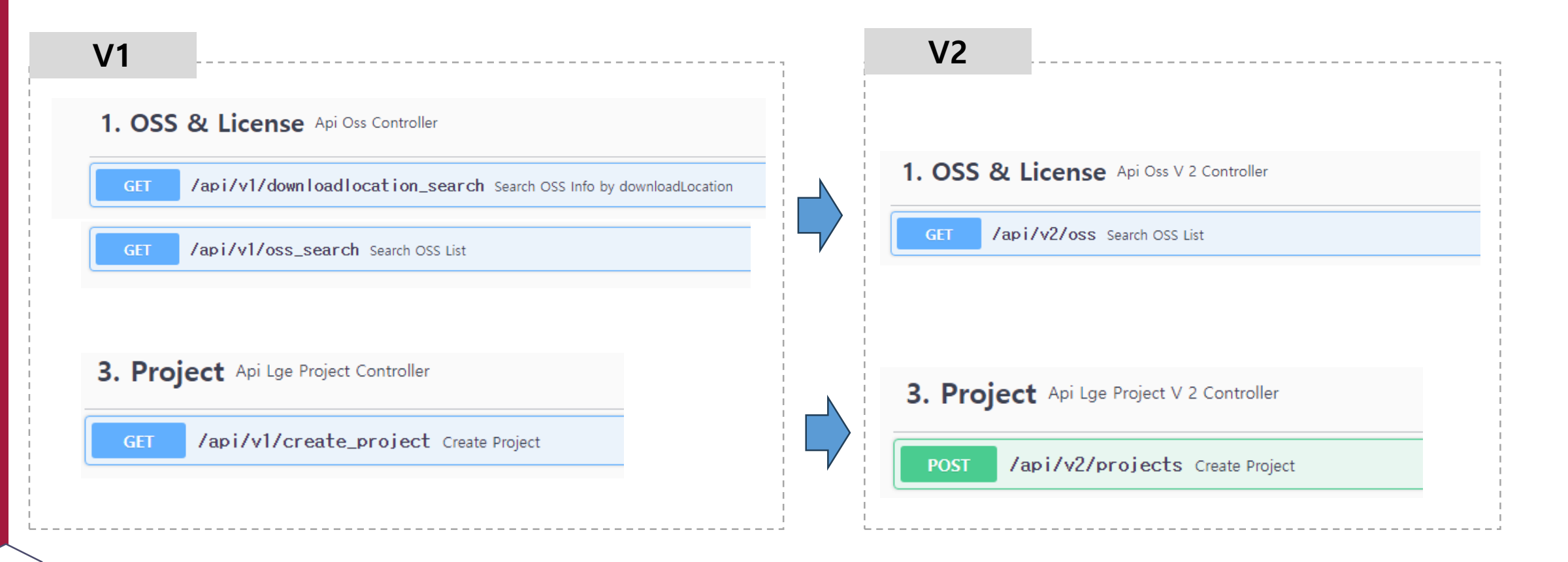

### API V2: 주요 변경점

- Swagger UI 편의성 강화: Authorization 통합
  - Swagger UI 사용 시 1회만 Authorization(token) 인증 후 사용가능

|             |       | Select a definition v2 |                                             |                                               |
|-------------|-------|------------------------|---------------------------------------------|-----------------------------------------------|
|             |       |                        |                                             | OSSLight Hub Open                             |
| ck!         | Click | ×                      | Available authorizations                    | tp://10.177.230.114:8180/v2/api-docs?group=v2 |
| Authorize 🔒 |       |                        | authorization header value (apiKey)         |                                               |
| >           |       |                        | Name: Authorization<br>In: header<br>Value: | 1. OSS & License Api Oss V 2 Con              |
| >           |       |                        | Authorize Close                             | 2. 3rd Party Api Partner V 2 Controller       |
|             |       |                        | Authorize Close                             | trolle.                                       |

### **FOSSLight CLI**

CLI GitHub: <a href="https://github.com/fosslight/fosslight\_cli">https://github.com/fosslight/fosslight\_cli</a>

1 :Ξ 🗀 README 🗇 Code of conduct 🏘 Apache-2.0 license 🏘 Apache-2.0 license This tool allows easy communication with the FOSSLIGHT Hub server. It can be utilized for various purposes such as project creation, modification, export Bill of Materials (bom), scanning and upload scan result files. Prerequisite Python 3.8+ 🎉 How to install \$ pip3 install fosslight\_cli How to Run To execute the fosslight-cli command in the terminal, use the following syntax: Q \$ fosslight-cli [command] [resource name] ([sub-resource name]) [parameters ...]

### Apply command: yaml로 미리 command를 선언해놓고 한번에 실행 가능

### Apply

Functionality to perform actions defined in a file all at once.

Actions are distinguished based on the kind value.

# CoReviewer 도입 (Enterprise)

- 오픈소스 리뷰의 자동화 도입
- 자동 분석이 없을 때 리뷰 과정..

| 오픈소스 다운로드<br>오픈 분석 실행<br>• 이전 버전과 비교<br>• 라이선스 문구 확인                          | 록하기                                            |
|-------------------------------------------------------------------------------|------------------------------------------------|
| <image/>                                                                      | Rename     OSS 바원       Descrivate         Add |
| Scanner Concluded License Name -                                              | License Copyright deter.                       |
| Home Search Browse Upload Jobs Organize Admin Help                            | missive 외주 사항 🖻                                |
| fossology         2.0           FOSSology         1         0         See-URL |                                                |

# CoReviewer 도입 (Enterprise)

- 오픈소스 리뷰의 자동화 도입
- 자동화를 통해 빠른 리뷰!

|           |                  |                            |               | н                                     | 튼클릭                                         |                               |                            |                   | 1         |                  |                          | 오픈 분석 자동 등록<br>& 결과 리포트                                                                                                    |
|-----------|------------------|----------------------------|---------------|---------------------------------------|---------------------------------------------|-------------------------------|----------------------------|-------------------|-----------|------------------|--------------------------|----------------------------------------------------------------------------------------------------|
| ThinQ A   | <u>pp CEM (5</u> | <u>:005.01)</u>   Reques   | Identificatio | on > Packaging                        | > Distribution                              | Need to resolv                | ve(9.1) Do not register in | n binary DB Auto  | Review    | eview Start      | mment Help -             | [CoReviewer] FAIL 분석결과 Report Example<br>1. npm:@bull-board/express (5.18.1)                                                                                                    |
| 3rd party | y DEP            | SRC BIN                    | вом           |                                       |                                             |                               |                            |                   |           |                  | 8 -                      | reason : [Existed] <u>bull-board (5.18.1</u> )<br>2. npm:@bull-board/nesti; (5.18.1)<br>reason : [Existed] <u>bull-board (5.18.1</u> )<br>3. npm:@bull-board/di (5.18.1)                                                                                                    |
|           |                  |                            |               |                                       |                                             |                               |                            |                   |           |                  |                          | reason : [Existed] <u>hull-hoard (5.18.1)</u><br>4. npm:@mestjs/bull (100.1)<br>reason : Unknown error.                                                                                                    |
| Auto An   | alysis           | OSS bulk registration      |               |                                       |                                             |                               |                            |                   |           |                  | Save (Binary DB)         | 5. npm:@mestysbuirsmare(100.1)<br>reason: Unknown error.<br>6. npm:@mestjs/common (10.2.4)<br>reason: [Diff Need Review] <u>nest (10.3.8)</u> : [mpl-2.0]                                                                                                    |
| + 🗊       | ∕ ¥              |                            |               |                                       |                                             |                               |                            |                   |           |                  |                          | 7. npm: @mestjs/core (10.2.4)<br>reason : [Dir Need Review] <u>mest (10.3.8)</u> : [mp]-2.0]<br>8. npm: @mestjs/platform-express (10.3.8) : [mp] -2.0]<br>9. npm: [Jir] Mand Buriaya mest (10.3.8) : [mp] -2.0]                                                                                                    |
| ID        | Referen          | o OSS Name                 | OSS Version   | License                               | Download Locatic                            | Homepage                      | Copyright Text             | Vulnera<br>bility | Depends C | Notify Source Re | strictioi admin<br>check | <ul> <li>(a) The Vector Vector (mess (1023)) (mpr-3.0)</li> <li>(b) Theorem (10.0)</li> <li>(c) Theorem (10.0)</li> <li>(c) Theorem (10.0)</li></ul> |
|           |                  | ~ x                        | ~x            | ~ X                                   | ~ X                                         | ~ X ~                         | ×                          | >= x              |           |                  |                          | [CoReviewer] SUCCESS (NEED TO CHECK)                                                                                                    |
| 1         | SRC              | CEM<br>Unconfirmed open so |               | LGE Proprietary Li                    |                                             |                               |                            |                   |           | 0                |                          | <ol> <li>node_redis (client@15.11)<br/>infoMsg : [Saved Diff Version] User Input : 1.5.11 / Saved : client@1.5.11</li> <li>node_redis (search@1.15)<br/>infoMsg : [Saved Diff Version] User Input : 1.1.5 / Saved : search@1.1.5</li> </ol>                                                                                                    |
| 2         | DEP              | npm:chartist               | 0.11.4        | MIT OR WTFPL<br>Declared : MIT OR WTI | https://github.cor                          | https://wwv                   |                            |                   |           |                  |                          | ICoReviewer! SUCCESS                                                                                                    |
| 5         | DEP              | npm:@jridgewell            | / 1.4.11      | МІТ                                   | https://github.cor<br>Not the same as prope | https://wwv<br>Not the same a |                            |                   |           | 0                |                          | 1. bull-board (5.18.1)<br>2. cache-manager (2.1.0)<br>3. nettjs-config (3.0.1)                                                                                                    |
|           |                  |                            |               |                                       | https://github.cor                          | https://wwv                   |                            |                   |           | ~                |                          | 4. mapped-types (2.0.2)<br>5. typeorm (10.0.0)<br>6. buil (4.12.0)<br>7. cache.manager (5.2.4)                                                                                                    |

# CoReviewer 도입 (Enterprise)

- 오픈소스 리뷰의 자동화 도입
- 자동화를 통해 빠른 리뷰!
- · 장점:

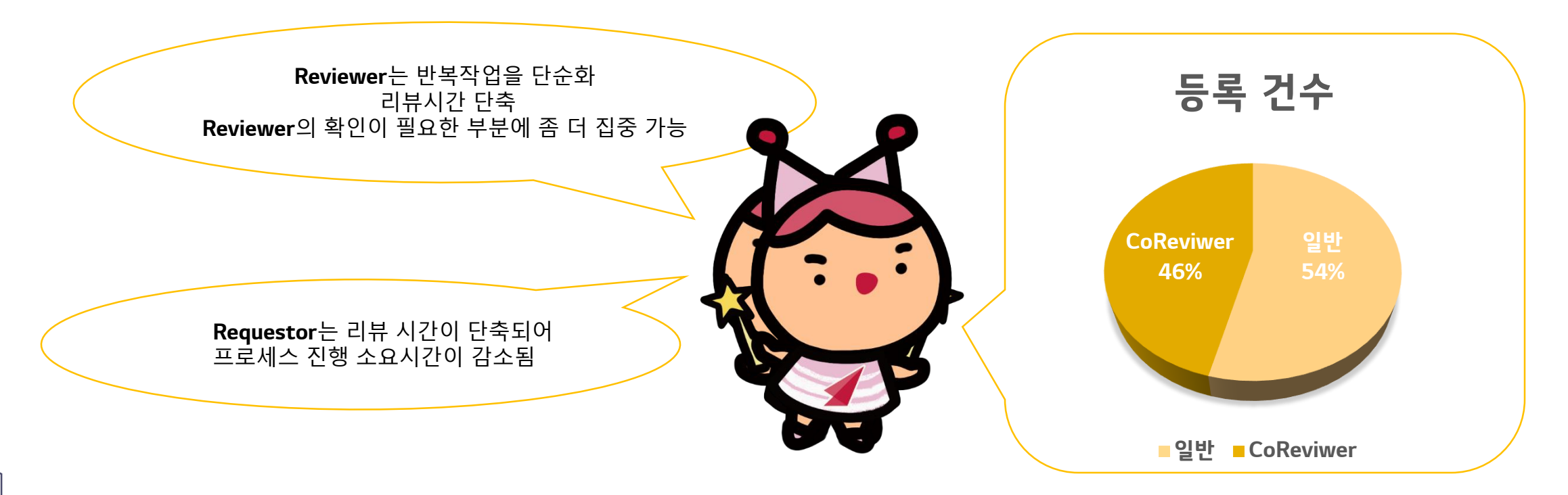

### fosslight.org

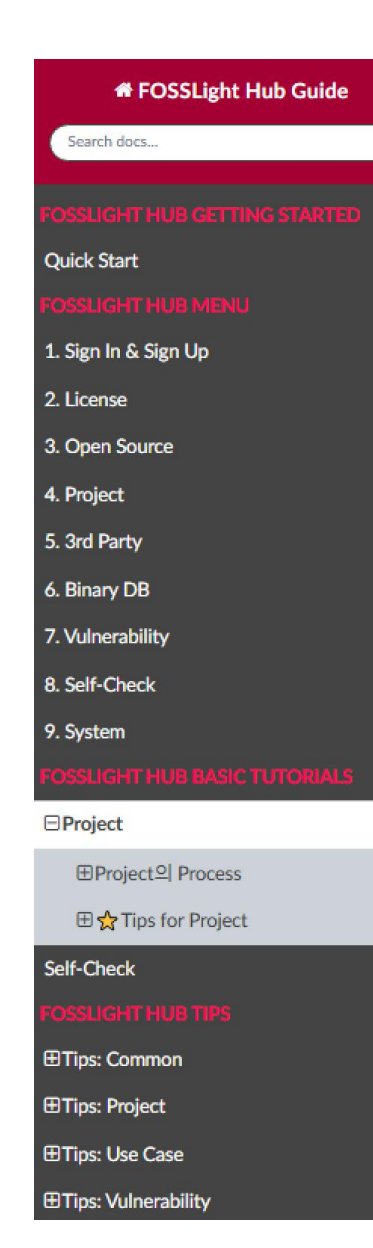

#### A / tutorial / 1\_project.md

### **Project Tutorial**

#### Note

Project를 생성하고 OSC(Open Source Compliance) Process를 수행합니다.

1. Project 생성 2. Identification 작성

3. Packaging 수행

4. OSS Notice 다운로드

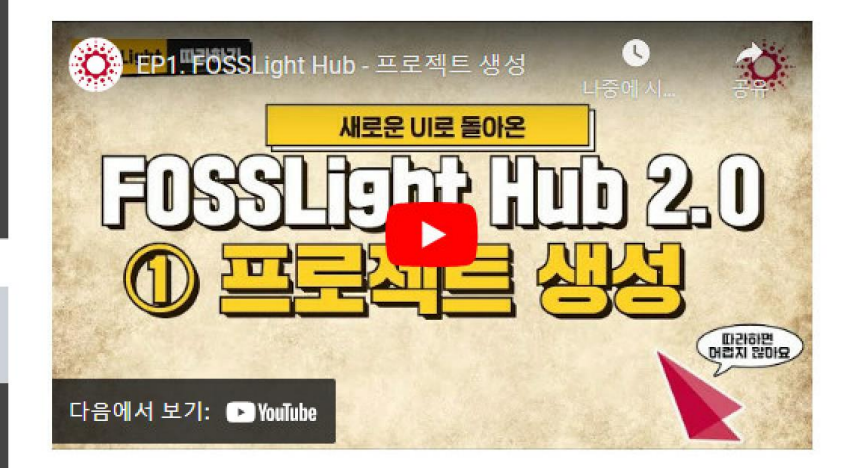

#### Project<sup>o</sup>| Process

1. Create a Project

배포하는 Software에 대하여 Project를 생성합니다.

English / 🗷

43

# 감사합니다